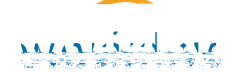

## Hiring a Student Employee without a Job Requisition

 1. Search
 Workday search bar
 student: student name

 Q
 student: Jane Doe
 student | Bowdoin Col

All students have a Workday profile, regardless of their employment status. New hires are required to complete the electronic I-9 and employment forms through Workday before starting employment. I-9 documents must still be at SEO.

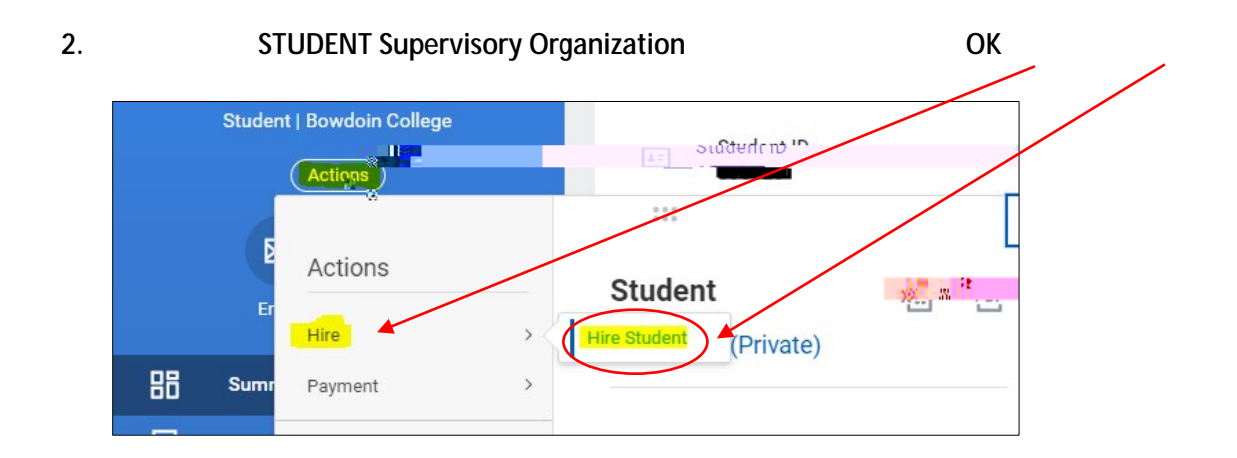

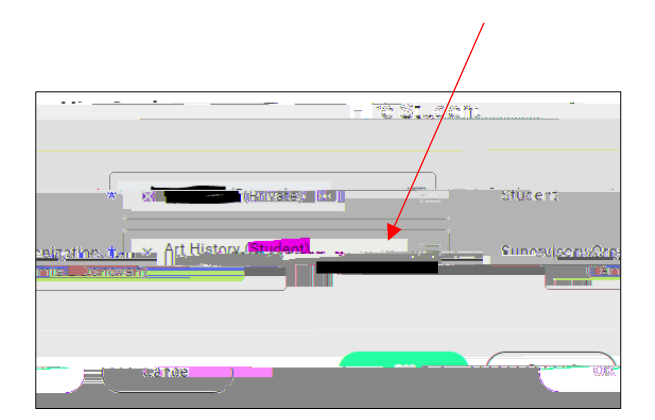

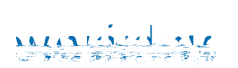

4.

Hire Add Job

NEW HIRE

ADD JOB

BEFORE

5. Hire Date Effective Date be visible, nor will the employee be able to enter hours in Workday Add Job Note: The job will not

.

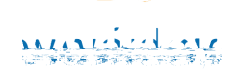

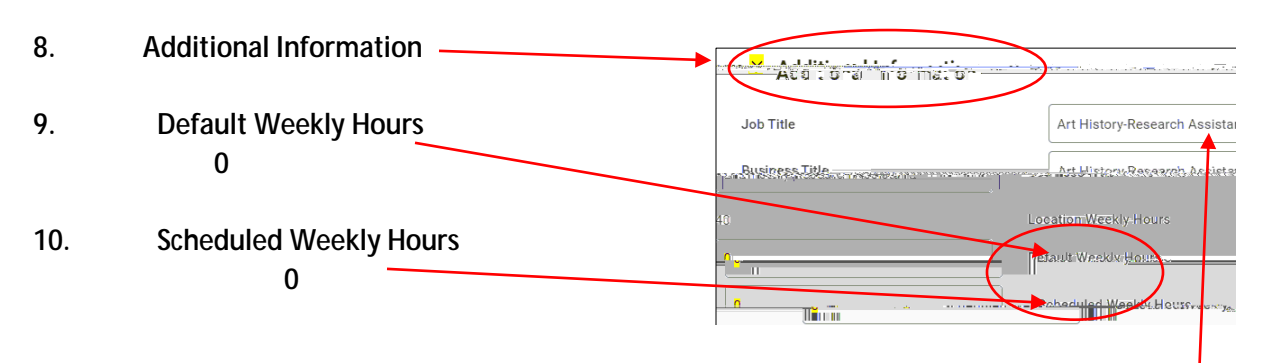

If the Job Title is different from the Job Profile, you can edit the Job Title field. Keep the format the same using the department name-job title. When entered, the business title will automatically change to match the job title.

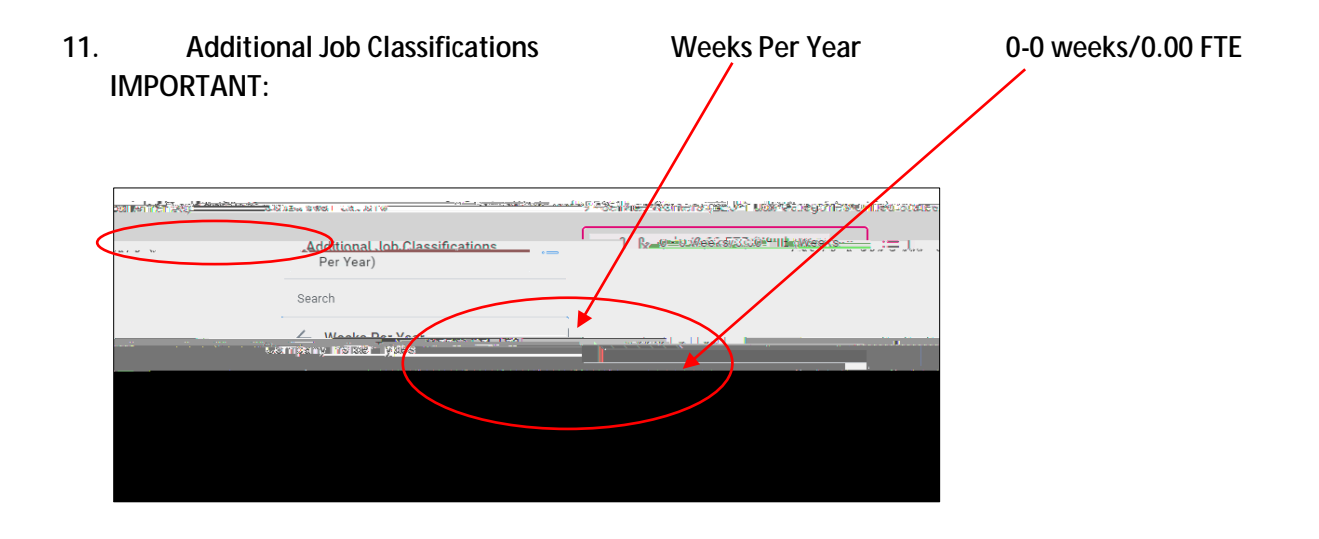

## 12. End Employment Date

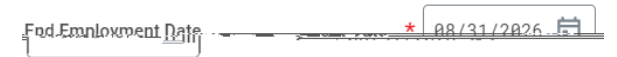

- 13. Submit
- 14. Open

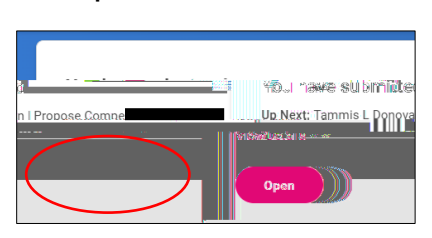

Note:

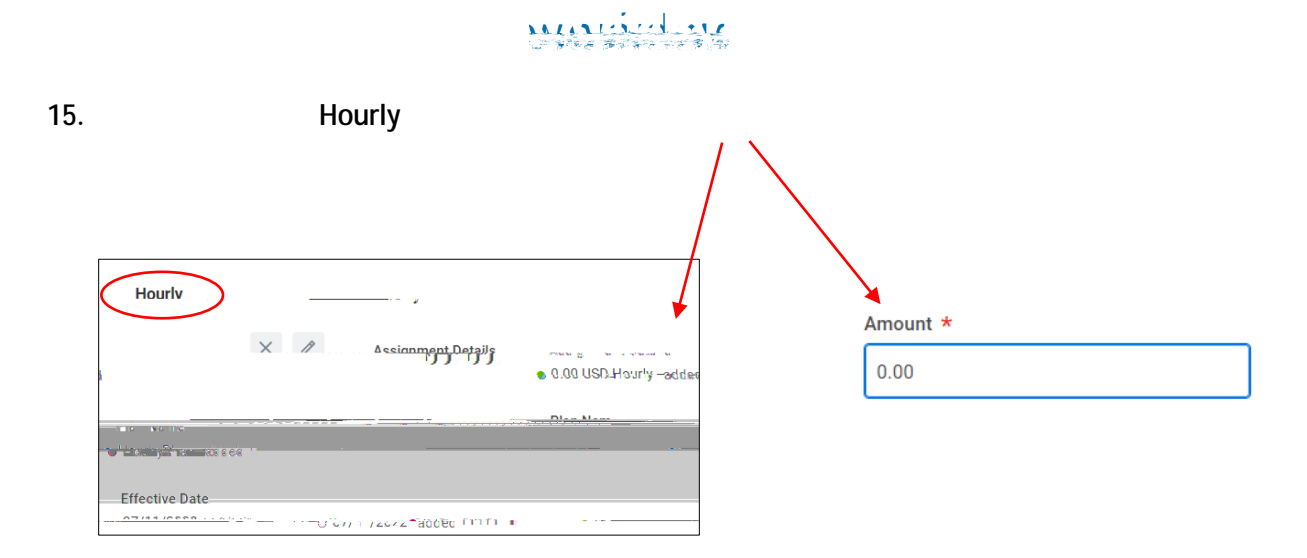

Note:

## 16. Submit

## 17. Open

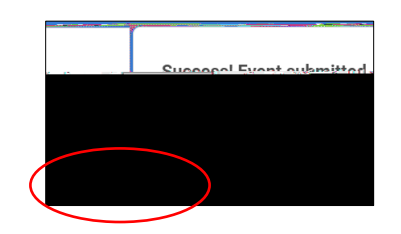

18. Cost Center

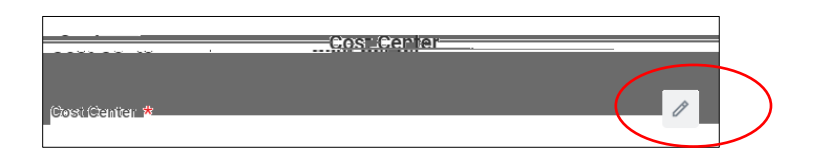

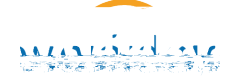

19. Complete Questionnaire

NO

YES